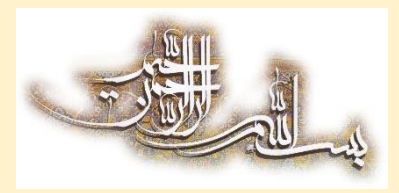

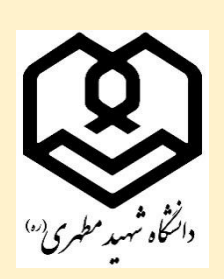

نحوه درخواست کدصحت برای دانش آموختگان دانشگاه شهید مطهری:

لطفا مطالب را به دقت مطالعه و فقط مطابق راهنمای بیان شده اقدام نمایید.

تنها در صورتی که در سامانه گلستان، بخش اطلاعات جامع دانشجو، آخرین وضعیت «فارغالتحصیل» را مشاهده نمودید میتوانید در سامانه سجاد درخواست کدصحت نمایید. در غیر اینصورت از ثبت درخواست خودداری نمایید.

## مرحله اول (ثبت نام در سامانه سجاد):

در صورتی که قبلاً در سامانه سجاد ثبت نام ننمودهاید، ابتدا وارد پرتال سازمان امور دانشجویان وزارت عتف «**کلیک کنید»** شوید و گزینه ثبتنام را از گوشه بالای سمت راست صفحه انتخاب نمایید.

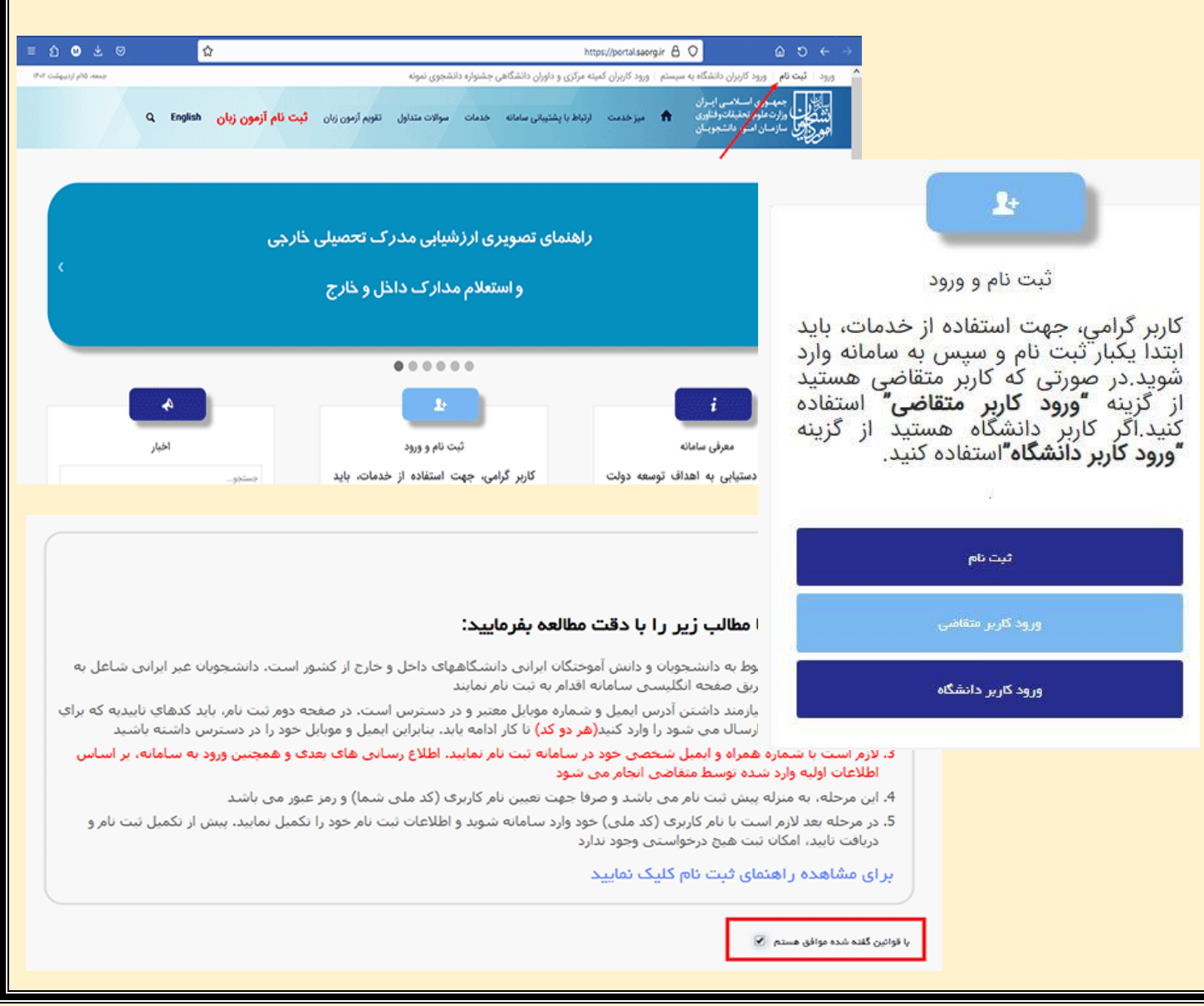

| المالي جمه وري اسلامي ايران<br>المرجعين وزارت علوم، تحقيقات وقناوري<br>مرجعي سازمان امور دانشجويان | فدعت ارتباط با پشتیبانی ساعانه فدعات                                | ت هداول تقویم آزمون زبان <b>فیت نام آزمون زبان</b>  | Q English                               |
|----------------------------------------------------------------------------------------------------|---------------------------------------------------------------------|-----------------------------------------------------|-----------------------------------------|
|                                                                                                    | قوانین و مقررات                                                     | مرحله دوم                                           | مرحله سوم                               |
|                                                                                                    | •                                                                   | •                                                   | •                                       |
| متقاضی گر امی، لطفا مطالب زیر را با ،<br>1. این روال ثبت نام، مربوط به دانشجویان و دان             | <b>.قت مطالعه بفر مایید:</b><br>ش آموختگان ایرانی دانشگاههای داخل و | ، از کشور است. دانشجویان غیر ایرانی شاغل به تح      | صیل در ایران، از طریق صفحه انگلیستی     |
| سامانه اقدام به ثبت نام نمایند<br>2. لازم است با شماره همراه و ایمیل شخصی<br>می شود                | خود در سامانه ثبت نام نمایید. اطلاع رسا                             | های بعدی و همچنین ورود به سامانه، بر اساس اطا       | لاعات اوليه وارد شده توسط متقاضى انجامر |
| 3. این مرحله، به منزله پیش ثبت نام می باش                                                          | و صرفا جهت تعیین نام کاربری (کد ملی ا                               | ) و رمز عبور می باشد                                |                                         |
|                                                                                                    | ی) خود وارد سامانه شوید و اطلاعات ثبت                               | ر خود را تکمیل نمایید. پیش از تکمیل ثبت نام و دریاف | ت تایید، امکان ثبت هیچ درخواستی وجود    |
| 4. در مرحله بعد لازم است با نام کاربری (کد م<br>ندارد                                              |                                                                     |                                                     |                                         |
| 4. در مرحله بعد لازم است با نام کاربری (کد م<br>ندارد<br>بر ای مشاهده ر آهنمای ثبت نام کلیک د      | ایید                                                                |                                                     |                                         |

سیستم، صفحه قوانین و مقررات را نمایش می دهد. پس ازمطالعه و پذیرش قوانین، با انتخاب گزینه با قوانین گفته شده موافق هستم ادامه فرم به شما نمایش داده می شود.

با انتخاب گزینه با قوانین گفته شده موافق هستم، فیلد های نام، نام خانوادگی، کد ملی، تاریخ تولد، شماره موبایل، پست الکترونیک و رمز عبورکه در فرم ثبت نام به شما نمایش داده شده است را تکمیل نمایید. توجه داشته باشید که موارد ستاره دار اجباری می باشند. – در فیلد کد ملی فقط عدد واردنمایید. کد ملی باید معتبر بوده و ده رقم باشد.

- شماره موبایل باید ۱۱ رقم بوده، عدد اول آن صفر و عدد دوم آن ۹ باشد.

- پست الکترونیک باید معتبر باشد. توجه داشته باشید که ایمیل وارد شده از طرف شما، همان راه ارتباطی با شما خواهد بود.

- رمز عبور و تاییدیه رمز عبور نیز باید حداقل ۸ کاراکتر بوده و حرف و عدد باشد.

– لازم است با شماره تلفن همراه و ایمیل شخصی خود در سامانه ثبت نام نماید. اطلاع رسانی های بعدی و همچنین امکان استفاده
 از خدمات سامانه بر اساس اطلاعات اولیه ثبت شده می باشد و قابل تغییر نیست.

|           |                    |                  |               |                      |                       | ستم              | ورود کاربران دانشگاه به سپ                                                    | ود ا ثبت نام                             |
|-----------|--------------------|------------------|---------------|----------------------|-----------------------|------------------|-------------------------------------------------------------------------------|------------------------------------------|
| Q English | فيت نام آزمون زبان | تقويم آرمون زبان | سوالات متداول | اعائه قدمات          | ارتباط با پشتیبانی سا | میز خدمت 🏠       | ــوری اســلامــی ایــران<br>دعلوم، تحقیقاتوفناوری<br>نــان امــور دانشجویــان | بیانیانی جمعه<br>مشکرین وزار<br>مورک ساز |
| مرحلہ سو  | ، جافعا            | مرحله            |               | مقررات               | قوانين و              |                  |                                                                               |                                          |
| •         |                    |                  |               |                      |                       |                  |                                                                               |                                          |
|           |                    |                  |               | 107 ***              | 13 *                  | شراح ممارار<br>م |                                                                               | * 2015                                   |
|           |                    |                  |               | ریج نود<br>1370/01/0 | 1)                    | سەرە موبايل      | )(                                                                            | لدمنى                                    |
|           |                    |                  |               |                      |                       |                  | ىلى ھوشمند                                                                    | سری <mark>ا</mark> ل کارت ه              |
|           |                    |                  |               |                      |                       |                  | ىريال كارت ملى                                                                | ر اهتمای یافتن ه                         |
|           |                    |                  |               |                      |                       |                  |                                                                               |                                          |
|           |                    |                  |               |                      |                       |                  | وشمند ندارم 🗌                                                                 | کا <mark>رت ملی ه</mark>                 |

| Q, English                                                                                        | ثبت نام آرَمون زبان                                                                                                    | ل تقويم آرمون زبان                                                                                                    | سوالات متداوا                                                                                     | ىتيپانى ساماتە خدمات                                                                                                    | میز خدمت ارتباط با پش                                                                                                    | ن<br>۲<br>۱                                                                                                    | وری اسلامی ایسرار<br>علوم، تحقیقات وفناوری<br>ان امسور دانشجویسا                                                                                                    | بیانیاں جمعہ<br>انتہ کی وزارت<br>مورج کی سازم                                                                                                    |
|---------------------------------------------------------------------------------------------------|----------------------------------------------------------------------------------------------------|----------------------------------------------------------------------------------------------------|---------------------------------------------------------------------------------------------------|----------------------------------------------------------------------------------------------------|----------------------------------------------------------------------------------------------------|----------------------------------------------------------------------------------------------------|----------------------------------------------------------------------------------------------------|----------------------------------------------------------------------------------------------------|
| مرحلة سوه                                                                                         | حلہ دوم                                                                                                    | مر                                                                                                    |                                                                                                   | قوانین و مقررات                                                                                                    |                                                                                                    |                                                                                                    |                                                                                                    |                                                                                                    |
| •                                                                                                 |                                                                                                    |                                                                                                    |                                                                                                   | •                                                                                                    |                                                                                                    |                                                                                                    |                                                                                                    |                                                                                                    |
|                                                                                                   |                                                                                                    | 1015 101*                                                                                                    |                                                                                                   | * بست الكترونيك                                                                                                    | . 5                                                                                                    | * نام خانواد                                                                                                    |                                                                                                    | * نام                                                                                                    |
|                                                                                                   | اب شده باید حداقل 8 حرف                                                                                                    | توجه: کلمه عبور انتخ                                                                                                    |                                                                                                   |                                                                                                    | 6                                                                                                    |                                                                                                    |                                                                                                    |                                                                                                    |
| تكرار رمز غيور                                                                                    | ِ حروف کوچک و حروف بزرگ<br>ر خاص مثل !،@،#و باشد                                                                                                    | و پیچیده و ترکیبی از<br>و اعداد و کار اکترهاو                                                                                 |                                                                                                   |                                                                                                    |                                                                                                    |                                                                                                    |                                                                                                    |                                                                                                    |
|                                                                                                   |                                                                                                    | خیلی خوب                                                                                                    |                                                                                                   |                                                                                                    |                                                                                                    |                                                                                                    |                                                                                                    |                                                                                                    |
|                                                                                                   |                                                                                                    |                                                                                                    | مە                                                                                                | وارد کنید سپس روی دکه                                                                                                    | کد امنیتي پايين صفحه را                                                                                                    | ازی پیامک ابتدا                                                                                                    | رای ارسال کد فعال س<br>دارک نیاری (                                                                                                    | کد فعال سازی (ب                                                                                                    |
|                                                                                                   |                                                                                                    |                                                                                                    |                                                                                                   | ی پیامک                                                                                                    | اعلام کد با تماس تلفنې                                                                                                    |                                                                                                    | لیک لمایید)<br>را وارد نمایید                                                                                                    | کماس یا پیامک                                                                                                    |
|                                                                                                   |                                                                                                    |                                                                                                    |                                                                                                   |                                                                                                    |                                                                                                    |                                                                                                    |                                                                                                    |                                                                                                    |
|                                                                                                   |                                                                                                    |                                                                                                    |                                                                                                   | یساس می باشد)                                                                                                    | به حروف بزرگ و کوچک ح                                                                                                    | (کد امنیتی زیر                                                                                                    | یتی زیر را وارد نمایید                                                                                                    | لطفا مقدار کد ام                                                                                                    |
|                                                                                                   |                                                                                                    |                                                                                                    |                                                                                                   |                                                                                                    |                                                                                                    | P                                                                                                    | YND                                                                                                    | <sup>3</sup> 1                                                                                                    |
|                                                                                                   |                                                                                                    |                                                                                                    |                                                                                                   |                                                                                                    |                                                                                                    |                                                                                                    |                                                                                                    |                                                                                                    |
|                                                                                                   |                                                                                                    |                                                                                                    |                                                                                                   |                                                                                                    |                                                                                                    |                                                                                                    | قبلى                                                                                                    | ارسال                                                                                                    |
| م و نام خانوادگی انگ                                                                              | جام شود. درج ناه                                                                                                    | ن فرم زیر انب                                                                                                    | ات مطابق<br>مل شود.                                                                               | تکمیل اطلاعا<br>وجود) باید کا                                                                                                    | بایست فرآیند<br>ی (در صورت                                                                                                    | ہرتال می<br>ت ایثار گر                                                                                                    | و ورود به .<br>چنین وضعیہ                                                                                                    | ِ اتمام ثبت نام<br>ت تاهل و هم                                                                                                    |
| م و نام خانوادگی انگ<br>،                                                                         | جام شود. درج ناه<br>مون زبان English 2                                                                                                    | ن فرم زیر انج<br>محدوں <b>ثبت نام آز</b>                                                                                      | ات مطابق<br>مل شود.<br>بردافت سوالت                                                               | تکمیل اطلاعا<br>وجود) باید کا<br>۱۹۲۹ قدمت گزارش،                                                                                                    | ببایست فرآیند<br>ی (در صورت<br>ندمت ارتباطها پشتینانی س                                                                                                    | پرتال می<br>ت ایثارگر<br>عریب مز                                                                                                    | و ورود به ب<br>چنین وضعیہ<br>تمیل پروفایل اخرور                                                                                                    | ز اتمام ثبت نام<br>ت تاهل و همت<br>اعدا اتغیر (مزعور ا                                                                                                    |
| م و نام خانوادگی انگ<br>ه                                                                         | جام شود. درج ناه<br>مون زبان English د                                                                                                    | ن فرم زیر انج<br>معداول <b>فیت نام آز</b>                                                                                     | ات مطابق<br>مل شود.<br>بردافت سوالک                                                               | تکمیل اطلاعا<br>وجود) باید کا<br>۱۹۲۵ حمت گزارش ب                                                                                                    | ببایست فرآیند<br>ی (در صورت<br><sup>دمت ارتباط با یشتیبانی س</sup>                                                                                                    | پر تال می<br>ت ایثار گر<br><sup>عربی</sup> مز                                                                                                    | و ورود به ب<br>چنین وضعیه<br>تعمیل پروفایل آخرو:                                                                                                    | ر اتمام ثبت نام<br>ت تاهل و همج<br>آهید اتغییر رمز عور ا<br>ی مدینه معرف<br>ی این اس معرفین                                                                                                    |
| م و نام خانوادگی انگ<br>ه                                                                         | جام شود. درج ناه<br>مون زبان English هون زبان                                                                                                    | نی فرم زیر انج<br>معداول <b>فیت نام آز</b><br>مند بطاعات عقائع تعمیلی                                                         | ات مطابق<br>مل شود.<br>پردافت سواللت                                                              | تکمیل اطلاعا<br>وجود) باید کا<br>۱۹۵۰ <sup>حدیت</sup> گزارش                                                                                                    | ببایست فرآیند<br>ی (در صورت<br>معت ارتباطه پشتیبانی س                                                                                                    | پر تال می<br>ت ایثار گر<br><sup>عری</sup> ل مز                                                                                                    | و ورود به ب<br>جنین وضعیه<br>عمیل پروفایل اخرو:                                                                                                    | ر اتمام ثبت نام<br>ت تاهل و همه<br>آمدید ا تغییر رمز عبور ا<br>با محمد محمدی<br>با تبت نام مقاصی<br>تشکی تبت نام مقاصی                                                                                                    |
| م و نام خانوادگی انگ<br>ه                                                                         | جام شود. درج ناه<br>مون زبان English مون زبان                                                                                                    | ن فرم زیر انج<br>معداول <b>ثبت نام آر</b><br>من اطاعات علام تعمیلی                                                            | ات مطابق<br>مل شود.<br>پردافت سواللہ                                                              | تکمیل اطلاعا<br>وجود) باید کا<br>الله قدعت گزارش ب                                                                                                    | ببایست فرآیند<br>ی (در صورت<br>دمت ارتباط با پشتیبانی می                                                                                                    | پر تال می<br>ت ایثار گر<br>عریل مز                                                                                                    | و ورود به ب<br>چنین وضعیه<br>تکمیل پروقایل اخرو:                                                                                                    | ر اتمام ثبت نام<br>ت تاهل و همت<br>آمدید ا تغییر رمز عبور ا<br>این درمان می می<br>یا بین نام متفاضی<br>مقصات درخواست کننده                                                                                                    |
| م و نام خانوادگی انگ<br>ه                                                                         | جام شود. درج ناه<br>مون زبان English هون زبان                                                                                                    | نی فرم زیر انج<br>متداول <b>فیت نام آر</b><br>مند اطاعات عقاطع تعمیلی                                                         | ات مطابق<br>مل شود.<br>پردافت سوالات                                                              | تکمیل اطلاعا<br>وجود) باید کا<br>۱۹۵۵ <sup>حدمت</sup> گزارش ب                                                                                                    | ببایست فرآیند<br>ی (در صورت<br>انتشاه با پشتینای س<br>انتشان تکنیلی                                                                                                    | پرتال می<br>ت ایثارگر<br><sup>عری</sup> ل مز                                                                                                    | و ورود به ب<br>چنین وضعیت<br>کمیل پروفایل اخرو:<br>کلیک تعلید                                                                                                    | ر اتمام ثبت نام<br>ت تاهل و همج<br>اعدد ا تغییر رمز عبور از<br>بریدید سرمایی<br>بی تبدید معقائی<br>منطقات درفواست کننده<br>رو مشاهده راهنمای ثبت نام                                                                                                    |
| م و نام خانوادگی انگ<br>ه                                                                         | جام شود. درج ناه<br>مون زبان English مون زبان                                                                                                    | ن فرم زیر انج<br>معداول <b>ثبت نام آر</b><br>من اطاعات مقاطع تحصیلی                                                           | ات مطابق<br>مل شود.<br>بردافت سوالات<br>مشد                                                       | تکمیل اطلاعا<br>وجود) باید کا<br>امام معا گزارش ب                                                                                                    | بیایست فرآیند<br>ی (در صورت<br>معت ارتباط با یشتیبی س<br>اطلعات تکنیلی                                                                                                    | پرتال می<br>ت ایثارگر<br>کارتان مز                                                                                                    | و ورود به ب<br>جنین وضعیه<br>تکمیل پروفایل اخرو:<br>۲یک نمایید<br>ده از فدمات لیست:                                                                                                    | ر اتمام ثبت نام<br>ت تاهل و همت<br>امید ا تغییر رمز عبور ا<br>امین تبت معاقفی<br>مین تبت مناقفی<br>ای مشاهده راهنمای تبت نام<br>در مبورتی که قصد استفا                                                                                                    |
| م و نام خانوادگی انگ<br>ه<br>تیدنیب<br>تبیدنیب                                                    | جام شود. درج ناه<br>مون زبان English مون زبان                                                                                                    | ن فرم زیر انب<br>معداول <b>ثبت نام آر</b><br>من اطاعات عقاط تعمیلی<br>مامه های قدیمی خار                                      | ات مطابق<br>مل شود.<br>پردانت سوالات<br>مشته<br>کد صحت ارزشن                                      | تکمیل اطلاعا<br>وجود) باید کا<br>امانه قدمات گزارش ب<br>ل یا ویرایش پروقایل نیا<br>شجویان داخل، دریافت ز                                                                                                    | ببایست فر آیند<br>ی (در صورت<br>معمد ارتباط با بشتیانی س<br>اطلعات تکمیلی<br>ازی به ادامه مراحل تکمیا<br>ی اشتغال به تحصیل دان                                                                                                    | پر تال می<br>ت ایثار گر<br>کردل مز<br>زیر را دارید، نی                                                                                                    | و ورود به ب<br>چنین وضعید<br>تکمیل پروفایل   خرو:<br>هایک نمایید<br>ده از خدمات لیست ا<br>ت استعلام سوایق ز                                                                                                    | ر اتمام ثبت نام<br>ت تاهل و همج<br>آمید ا تغییر رمز عبور ا<br>با بردین میدور<br>میں ثبت متقامی<br>ای متنامده راهنمان ثبت نام<br>در مورتی که قصد استفا<br>1. جیت ثبت درخواسی                                                                                                    |
| م و نام خانوادگی انگ<br>ه<br>تیدنوبی<br>تبیدنوبی                                                  | جام شود. درج ناه<br>مون زبان English مون زبان<br>ج از کشور و کارنامه سلامت                                                                                | ن فرم زیر انب<br>معداول <b>ثبت نام آر</b><br>من اطاعات عقاط تحمیلی<br>مامه های قدیمی خار                                      | ات مطابق<br>مل شود.<br>بردافت سوالت<br>مشته<br>کد صحت ارزشن                                       | تکمیل اطلاعا<br>وجود) باید کا<br>امانه قدمات گزارش ب<br>ل یا ویرایش پروقایل نید<br>شجویان داخل، دریافت ز<br>و به تایید برسانید                                                                                                    | ببایست فرآیند<br>ی (در صورت<br>معت ارتباط با بشتیبانی س<br>اطلعات تکفیلی<br>الزی به ادامه مراحل تکفیل<br>ی اشتغال به تحصیل دان                                                                                                    | پر تال می<br>ت ایثار گر<br>کرتان مز<br>نیر را دارید، نی<br>حصیلی، گواه                                                                                                    | و ورود به ب<br>چنین وضعید<br>تکمیل پروقایل   خرو:<br>کلیک تعلید<br>ده از خدمات لیست ا<br>ده از خدمات لیست ا<br>در منوی آرمو<br>روی آرمو                                                                                                    | ر اتمام ثبت نام<br>ت تاهل و همج<br>آمید تغییر رمز عبور از<br>سیل تبت تام متقدی<br>این مشاهده راهنمای ثبت نام<br>در مورتی که قصد استفا<br>1. جهت ثبت درخواست<br>خدمات مراجعه نمای<br>2. جهت ثبت نام آرمون                                                                                                    |
| م و نام خانوادگی انگ<br>ه<br>تبیدیهی<br>بیدی                                                      | ج <b>ام شود. درج ناه</b><br>مون زبان English د<br>ج از کشور و کارنامه سلامت<br>مورد نظر خود را تکمیل نما                                                  | نی فرم زیر انج<br>معداول فیت نام آز<br>ست اطاعات مقاطع تعمیلی<br>سامه های فدیمی خار<br>فرم درخواست خدمت                       | ات مطابق<br>مل شود.<br>بردافت سوالت<br>مشت<br>کد صحت ارزشن                                        | تکمیل اطلاعا<br>وجود) باید کا<br>امد حمت گزارش ب<br>ل یا ویرایش پروقایل نید<br>شجویان داخل، دریافت ز<br>و به تایید برسانید<br>ادامه دهید. سیس در ۱<br>ه نمایید                                                                                      | بیایست فراَیند<br>ی (در صورت<br>ایک (در صورت<br>انقلاعات تکمیلی<br>ازی به ادامه مراحل تکمیل<br>ازی به ادامه مراحل تکمیل<br>سنتعال به تحمیل دان<br>منعوی میز خدمت مراجعا                                                                                                    | پر تال می<br>ت ایثار گر<br>کارعل مز<br>یر را دارید، نی<br>حصیلی، گواهه<br>نان ربان اطلاعات<br>ات سامانه، به                                                                                                    | و ورود به ب<br>چنین وضعین<br>یکیل پروقایل   خرو<br>کلیک تعلید<br>ده از خدمات لیست :<br>ید<br>بارات، در منوی آزمو<br>این در خصوص خدم                                                                                                    | ر اتمام ثبت نام<br>ت تاهل و همج<br>امید ا تغییر رمز عبور از<br>امید تغییر رمز عبور از<br>میں تبت نام متقفی<br>ای متفعد راهنمان<br>اور مورتی که قصد استفا<br>در مورتی که قصد استفا<br>د جیت ثبت درخواسی<br>د جیت ثبت درخواسی<br>د جیت ثبت درخواسی<br>د جیت ثبت درخواسی<br>د جیت شبا مارمون<br>4. جیت دریافت راهن                                                                                                    |
| م و نام خانوادگی انگ<br>ه<br>میدنیب<br>بید<br>بیان حاصل فرمایید)                                  | ج <b>ام شود. درج ناه</b><br>مون زیان English مون زیان<br>مون زیان کشور و کارنامه سلامت<br>مورد نظر خود را تکمیل نما                                       | ن فرم زیر انب<br>معداول فیت نام آر<br>من اطاعات عقام تحصیلی<br>مامه های قدیمی خار<br>فرم درخواست خدمت                         | ات مطابق<br>مل شود.<br>بردافت سوالك<br>مشک<br>مشک<br>منوی خدمات، ف<br>اینجا را کا                 | تکمیل اطلاعا<br>وجود) باید کا<br>اعام قدعات گزارش ب<br>ل یا ویرایش پروفایل نید<br>شجویان داخل، دریافت ژ<br>و به تابید برسانید<br>ادامه دهید. سپس در ۱<br>د ترایی از سامانه تبت اخوال (                                                              | ببایست فر آیند<br>ی (در صورت<br>الالمات کمیل<br>الالمات تکمیلی<br>الالمات تکمیل<br>المی به ادامه مراحل تکمیا<br>استغال به تحصیل دان<br>سیدن به آخرین مرحله<br>مود معز میر خدمت مراجع                                                                                                    | پر تال می<br>ت ایثار گر<br>کرتان مز<br>نیر را دارید، نی<br>حصیلی، گواه<br>نی مراحل زیر را تا<br>ای سامانه، به<br>ای سامانه، به                                                                                                    | و ورود به ب<br>چنین وضعید<br>تکمیل پروقایل   خرو:<br>کلیک تعلید<br>ده از خدمات لیست ا<br>ده از خدمات لیست ا<br>برد<br>برد<br>ایر خدمات سامانه،<br>ایر خدمات سامانه،<br>ایر خدمات مامانه،                                                                                                    | ر اتمام ثبت نام<br>ت تاهل و همج<br>آمید تغییر رمز عبور ن<br>است تاملا و همج<br>است تعدید<br>است تامیت<br>است تامین<br>او مشاهد راهنای ثبت نام<br>در مورتی که قصد استفا<br>د جیت ثبت درخواست<br>درمان مراجعه نمای<br>د جیت استاده از موز<br>5. در صورت مشاهده                                                                                                    |
| م و نام خانوادگی انگ<br>ه<br>م<br>بید<br>بید<br>بیان حاصل فرمایید)                                | جام شود. درج ناه<br>مون زبان English د<br>ج از کشور و کارنامه سلامت<br>مورد نظر خود را تکمیل نما<br>سایت کد ملی و تاریخ تولد اطم                          | نی فرم زیر انج<br>معداول فیت نام آز<br>ست طالعات مقاطع تحمیلی<br>سامه های قدیمی خار<br>لیک کنید (لطها از صح                   | ات مطابق<br>مل شود.<br>بردافت سوالات<br>مشع<br>منوی خدمات، (<br>اینجا را کا                       | تکمیل اطلاعا<br>وجود) باید کا<br>امده دمت گزارش ب<br>امده دمت گزارش ب<br>ام و به تاید برسانید<br>ادامه دهید. سپس دره<br>ادامه دهید. سپس دره<br>ادامه دهید. سپس دره<br>ادامه دهید. سپس دره                                                           | ببایست فراَیند<br>ی (در صورت<br>ایک (در صورت<br>ایک اینان بینان بینان<br>ایک به ادامه مراحل تکمیا<br>ای شنعال به تحمیل دان<br>منعی میز خدمت مراجع<br>ود ،جهت استعلام مجدد                                                                                                    | پر تال می<br>ت ایثار گر<br>۵<br>۲۵ کارعل میز<br>۲۰ مراحل ریز را تا<br>ان سامانه، به<br>ان سامانه، به                                                                                                    | و ورود به ب<br>چنین وضعین<br>کمیل پروقایل   خرو<br>کلیک تعلید<br>ده از خدمات لیست :<br>بد استعلام سوایق ت<br>بر خدمات سامانه،<br>هرگونه معایرت در او                                                                                                    | ر اتمام ثبت نام<br>ت تاهل و همج<br>العبد ا تغییر رمز عبور از<br>العبد ا تغییر رمز عبور از<br>معید عبور الم<br>میں تبت نام متقفی<br>میں تبت نام متقفی<br>ال متفعد رامعان ثبت نام<br>ال معیاد مراجعه نمای<br>در مورت مشاهده ا                                                                                                    |
| م و نام خانوادگی انگ<br>ه<br>بید بهیی<br>بید<br>بید<br>بیان حاصل فرمایید)                         | جام شود. درج ناه<br>مون زبان English مون زبان<br>ج از کشور و کارنامه سلامت<br>مورد نظر خود را تکمیل نما                                                   | ن فرم زیر انج<br>معداول فیت نام آر<br>من اطلعات مقاطع تحمیلی<br>امه های قدیمی خار<br>فرم درخواست خدمت<br>لیک کنید (لطفا از صح | ات مطابق<br>مل شود.<br>بردافت سوالات<br>مشخه<br>کد محت ارزشت<br>منوی خدمات، ف<br>اینجا را کا      | تکمیل اطلاعا<br>وجود) باید کا<br>اعام دعت کزارش ب<br>ل یا ویرایش پروقایل نید<br>شجویان داخل، دریافت :<br>ادامه دهید. سیس در د<br>ادامه دهید. سیس در د<br>عنمایید<br>: از سامانه ثبت اجوال (                                                         | بیایست فرآیند<br>ی (در صورت<br>اعده اردام مراحل تکمیا<br>اعده مراحل تکمیا<br>ای شخصی را ثبت نمایید،<br>منوی میز خدمت مراجع<br>ود ،جهت استعلام مجدم<br>این                                                                                                    | پر تال می<br>ت ایثار گر<br>ایثار گر<br>عرتان مز:<br>غرتان مز:<br>نیر را دارید، نی<br>مراحل زیر را تا<br>ایکان مادایه، به<br>ای سامانه، به                                                                                                    | و ورود به ب<br>جنین وضعید<br>تکمیل پروقایل اخرو<br>ده از خدمات لیست ا<br>ده از خدمات لیست ا<br>ایر خدمات سامانه،<br>هرگونه مفایرت در ام<br>* کده                                                                                                    | ر اتمام ثبت نام<br>ت تاهل و همج<br>آمید ا تغییر رمز عبور :<br>همید تغییر رمز عبور :<br>این تنام مقاشی<br>معماد درتواست کنده<br>این متاهده راهنمان ثبت نام<br>در مورتی که قمید استفاد<br>. جهت ثبت درخواست<br>د جمه استفاده از موز<br>. جمه استفاده از س<br>. در صورت مشاهده،<br>. در صورت مشاهده.                                                                                                    |
| م و نام خانوادگی انگ<br>ه<br>تید نهبی<br>بید<br>بید                                               | ج <b>ام شود. درج ناه</b><br>مون زیان English مون زیان<br>ج از کشور و کارنامه سلامت<br>مورد نظر خود را تکمیل نما                                           | نی فرم زیر انج<br>معداول فیت نام آر<br>من الاعات عقام تعمیلی<br>مامه های قدیمی خار<br>لیک کنید (لطفا از صح                    | ات مطابق<br>مل شود.<br>پردافت سوالات<br>مشته<br>منوی خدمات، ف<br>اینجا را کا                      | تکمیل اطلاعا<br>وجود) باید کا<br>اعد مدعت گزارش ب<br>ل یا ویرایش پروفایل نیه<br>شجویان داخل، دریافت ژ<br>و به تابید برسانید<br>ادامه دهید. سپس در ه<br>ادامه دهید. سپس در ه<br>ج تولد (شمسی)                                                        | ببایست فر آیند<br>ی (در صورت<br>الالتات تکتیلی<br>الالتات تکتیلی<br>الالتات تکتیلی<br>الالتات تکتیلی<br>الالتات تکتیلی<br>الزی به ادامه مراحل تکمیا<br>و اشتغال به تحصیل دان<br>منوی میز خدمت مراجع<br>مود ، جهت استعلام مجدد<br>مود ، جهت استعلام مجدد                                                                                                    | پر تال می<br>ت ایثار گر<br>کرتان مز<br>ایر را دارید، نی<br>حصیلی، گواهد<br>نان ریان اطلاعات<br>ای سامانه، به<br>للاعات فردی خ                                                                                                    | و ورود به ب<br>چنین وضعید<br>کمیل پروقایل   خرو:<br>کلیک تعلید<br>ده از قدمات لیست :<br>بران، در منوی آرمو<br>بر<br>هرگونه معایرت در ام<br>ایم در خصوص خدم<br>هرگونه معایرت در ام                                                                                                    | ر اتمام ثبت نام<br>ت تاهل و همج<br>آهيد اتغيير رمز عور ان<br>عليا تبديه معتقلي<br>لي تبديه معتقلي<br>او متناهده راهنمان<br>او متناهده راهنمان<br>او متناهده راه<br>او متناهده راهنمان<br>او متناهده راهنمان                                                                                                    |
| م و نام خانوادگی انگ<br>ه<br>تاییدنیایی<br>یید<br>بینان حاصل فرمایید)<br>یید                      | جام شود. درج ناه<br>مون زبان English مون زبان<br>ج از کشور و کارنامه سلامت<br>مورد نظر خود را تکمیل نما<br>بی کد ملی و تاریخ تولد اطم                     | نی فرم زیر انج<br>معداول فیت نام آز<br>ست اطاعات مقاطع تحمیلی<br>ست اطاعات خدمت<br>لیک کنید (لطفا از صح<br>ماره موبایل        | ات مطابق<br>مل شود.<br>بردافت سوالك<br>منوى خدمات، ف<br>المحا را كا<br>* ش                        | تکمیل اطلاعا<br>وجود) باید کا<br>امام دعات گزارش ب<br>امام دعات گزارش ب<br>ای یا ویرایش پروقایل نید<br>شجویان داخل، دریافت ز<br>و به تایید برسانید<br>ادامه دهید. سیس دره<br>به نمایید<br>بر سامانه تبت اجوال (<br>به نمایید                        | ببایست فراَیند<br>ی (در صورت<br>ایک (در صورت<br>انتقال به ادامه مراحل تکمیا<br>ازی به ادامه مراحل تکمیا<br>ازی به ادامه مراحل تکمیا<br>در سیدن به آخرین مرحله<br>ود ،جهت استعلام مجدد<br>منوی میز خدمت مراجعا<br>ود ،جهت استعلام مجدد<br>* تاری                                                                                                    | پر تال می<br>ت ایثار گر<br>۵<br>۲۵ کارعل میز<br>زیر را دارید، نیا<br>جمیلی، گواهه<br>جمیلی، گواهه<br>ان سامانه، به<br>ان سامانه، به<br>ان سامانه، به                                                                                                    | و ورود به ب<br>جنین وضعید<br>کمیل پروقایل   خرو:<br>کلیک تعلید<br>ده از خدمات لیست :<br>بر استعلام سوایق ز<br>بر خدمات سامانه،<br>هرگونه مغایرت در او<br>ایی در خصوص خدم<br>هرگونه مغایرت در او<br>* کده                                                                                                    | ر اتمام ثبت نام<br>ت تاهل و همج<br>العيد ا تغيير رمز عبور ان<br>معيد تعنير مرز عبور ان<br>عميل تبت نام متقاهي<br>معيد تبت نام متقاهي<br>معيد مدرواست<br>و معرتي كه قصد استفا<br>ا. جهت ثبت درخواست<br>د مورتي كه قصد استفا<br>د مورتي كم قصد استفا<br>د مورت مشاهده از س<br>د مورت مشاهده از<br>ميرتي<br>* تابعيت<br>* تابعيت                                                                                                    |
| م و نام خانوادگی انگ<br>م و نام خانوادگی انگ<br>مین<br>بید<br>بید<br>بیان حاصل فرمایید)<br>بیک    | جام شود. درج ناه<br>مون زبان English مون زبان<br>مون زبان کشور و کارنامه سلامت<br>مورد نظر خود را تکمیل نما<br>ت کد ملی و تاریخ تولد اظم<br>* بست الکترون | نی فرم زیر انج<br>معداول فیت نام از<br>من اطلعات مقاطع تحمیلی<br>امامه های قدیمی خار<br>ایک کنید (لطفا از صح<br>ماره موبایل   | ات مطابق<br>مل شود.<br>بردافت سوالك<br>منحى خدمات، ف<br>اينحا را كا<br>اينحا را كا                | تکمیل اطلاعا<br>وجود) باید کا<br>اعام دعات کزارش ا<br>ل یا ویرایش پروفایل نیا<br>شجوبان داخل، دریافت ا<br>ادامه دهید. سیسانید<br>ادامه دهید. سیس در د<br>عزید (شمسی)<br>سیت                                                                         | بایست فرآیند<br>ی (در صورت<br>کی (در صورت<br>الالعات تکعیلی<br>الالعات تکعیلی<br>المیخمی را ثبت نمایید<br>منوی میز خدمت مراجع<br>ود ،جهت استعلام مجدد<br>* خیر                                                                                                    | پر تال می<br>ت ایثار گر<br>ایثار گر<br>کارتان میز<br>نیر را دارید، نی<br>نیر را دارید، نی<br>نیر را دارید را<br>نان سامانه، به<br>این سامانه، به<br>این سامانه، به<br>این سامانه، به                                                                                                    | و ورود به ب<br>چنین وضعید<br>تکمیل پروفایل   خرو:<br>کمیل پروفایل   خرو:<br>ده از خدمات لیست ا<br>ده از خدمات لیست ا<br>بریان، در منوی آرمو<br>برد<br>ایر خدمات سامانه،<br>ایر خدمات سامانه،<br>* کده<br>* کده                                                                                                    | ر اتمام ثبت نام<br>ت تاهل و همج<br>العيد ا تغيير رمز عبور ا<br>علي المدينة<br>عليل لبد نام عقاشي<br>لي مدينة من مقاشي<br>الى مقاهدم راهندي لي<br>الى مقاهدم راهندي لي<br>الى مقاهدم راهندي لي<br>الى مقاهدم راهندي لي<br>الى مقاهدم راهندي لي<br>الى مقاهدم راهندي لي<br>الى مقاهدم راهندي لي<br>الى مقاهدم راهندي لي<br>الى مقاهدم راهندي لي<br>الى مقاهدم راهندي لي<br>الى مقاهدم راهندي لي<br>الى مقاهدم راهندي لي<br>الى مقاهدم راهندي لي<br>الى مقاهدم راهندي لي<br>الم رمور<br>الم رمور<br>الم رمور<br>الم رمور<br>الم رمور<br>الم رمور<br>الم رمور<br>الم رمور<br>الم رمور<br>الم رمور<br>الم رمور<br>الم رمور<br>الم مور<br>الم رمور<br>الم رمور<br>الم م رمور<br>الم رمور<br>الم رمور<br>الم رمور<br>الم رمور<br>الم رمور<br>الم رمور<br>الم رمور<br>الم رمور<br>الم رم الم رمور<br>الم م مع م م مع مع م<br>م م مور<br>الم مم مع مع مع م |
| م و نام خانوادگی انگ<br>ه<br>تیبد نهایی<br>بید<br>بینان حاصل فرمایید)<br>بیک                      | جام شود. درج ناه<br>مون زیان English مون زیان<br>ج از کشور و کارنامه سلامت<br>نی کد ملی و تاریخ تولد اطم<br>* پست الکترون                                 | نی فرم زیر انج<br>معداول فیت نام آز<br>مند انامات مقامع تعمیلی<br>مامه های قدیمی خار<br>لیک کنید (لطفا از صح<br>ماره موبایل   | ات مطابق<br>مل شود.<br>بردافت سوالت<br>عشم<br>کد محت ارزشن<br>منوی خدمات، ف<br>اینجا را کا<br>* ش | تکمیل اطلاعا<br>وجود) باید کا<br>وجود) باید کا<br>امام حمات گزارش ا<br>ل یا ویرایش پروقایل نید<br>شجویان داخل، دریافت ز<br>و به تایید برسانید<br>و به تایید برسانید<br>ادامه دهید. سیس در د<br>ادامه دهید. سیس در د<br>بر سامانه ثبت احوال (<br>میت | ببایست فر آیند<br>ی (در صورت<br>انگلامات تکمیلی<br>ازی به ادامه مراحل تکمیل<br>ازی به ادامه مراحل تکمیل<br>در شخصی را ثبت نمایید ان<br>ود ،جهت استعلام مجدد<br>* تارا<br>* تارا                                                                                                    | پر تال می<br>ت ایثار گر<br>کرعل مز<br>نیر را دارید، نی<br>بری را دارید، نی<br>نیر را دارید، نی<br>نیر را دارید، نی<br>مراحل زیر را تا<br>للاعات فردی خ<br>ان سامانه، به<br>طنوادگی                                                                                                    | و ورود به ب<br>چنین وضعید<br>کمیل پروقایل   خرو:<br>کیک سایید<br>ده از خدمات لیست :<br>برایان، در منوی آرمو<br>بیر خدمات سامانه،<br>هرگونه مغایرت در اه<br>ایپ در خصوص خده<br>* کده<br>* نام                                                                                                    | ر اتمام ثبت نام<br>ت تاهل و همج<br>اسید ا تغییر رمز عبور از<br>اسید ا تغییر رمز عبور از<br>معید استفادی<br>این متناهده راهنمان<br>این متناهده راهنمان<br>در مورتی که قصد استفا<br>د جهت ثبت درخواست<br>د جهت استفاده از س<br>5. در صورت مشاهده<br>ایرانی<br>* تاریخیت<br>* تارم (انگلیسی)                                                                                                    |
| م و نام خانوادگی انگ<br>م و نام خانوادگی انگ<br>بینان حاصل فرمایید)<br>بینان حاصل فرمایید)<br>بیک | جام شود. درج ناه<br>مون زبان English مون زبان<br>مون زبان کشور و کارنامه سلامت<br>مورد نظر خود را تکمیل نما<br>ت کد ملی و تاریخ تولد اطم<br>* پست الکترون | نی فرم زیر انج<br>معداول فیت نام آر<br>ماه های قدیمی خار<br>فرم درخواست خدمت<br>لیک کنید (لطفا از صح<br>ماره موبایل           | ات مطابق<br>مل شود.<br>بردافت سوالك<br>منوى خدمات، ف<br>اینجا را کا<br>اینجا را کا<br>* *         | تکمیل اطلاعا<br>وجود) باید کا<br>امانه حدمت گزارش ا<br>امانه حدمت گزارش ا<br>ای با ویرایش پروفایل نید<br>شجویان داخل، دریافت ک<br>مایید برسانید<br>د ادامه دهید. سیس در ه<br>مایید از سامانه ثبت احوال (<br>از سامانه ثبت احوال (<br>سیت            | بایست فرآیند<br>ی (در صورت<br>ای (در صورت<br>الالتات تکتیلی<br>الالتات تکتیلی | یر تال می<br>ت ایثار گر<br>کارتاب مز:<br>در را دارید، نی<br>در را دارید، نی<br>مراحل زیر را تا<br>ان سامانه، به<br>مراحل زیر را تا<br>ان سامانه، به<br>مراحل زیر را تا<br>در مان<br>در مان<br>مان<br>مان<br>مان<br>در مان<br>در مان<br>در مان<br>مان<br>مان<br>مان<br>مان<br>مان<br>مان<br>مان<br>مان<br>مان | و ورود به ب<br>چنین وضعید<br>یکیل پروفایل اخرو:<br>کمیل پروفایل اخرو:<br>ده از خدمات لیست ا<br>در استعلام سوارق ز<br>بریان، در منوی آرمو<br>برد<br>مرکونه معایرت در ام<br>ایپ در حموص خدم<br>ایپ در حموص خدم<br>ایپ در خدمات سامانه،<br>ایپ در خدمات سامانه،<br>ایپ در خدمات سامانه،<br>ایپ در خدمات سامانه،<br>ایپ در خدمات سامانه،<br>ایپ در خدمات سامانه،<br>ایپ در خدمات سامانه،<br>ایپ در خدمات سامانه،<br>ایپ در خدمات سامانه،<br>ایپ در خدمات سامانه،<br>ایپ در خدمات سامانه،<br>ایپ در خدمات سامانه،<br>ایپ در خدمات سامانه،<br>ایپ در خدمات سامانه، | ا اتمام ثبت نام<br>ت تاهل و همج<br>اسید ا تغییر رمز عبور :<br>اسید ا تغییر رمز عبور :<br>اسید ا تغییر رمز عبور :<br>اسید ا تغییر من عبور :<br>اسید ا تغییر<br>اسید استفاده ا<br>در مورتی که قصد استفا<br>در مورتی که قصد استفاده از<br>د. جیت استفاده از س<br>د. جیت استفاده از س<br>د. مین ماردین<br>د. مورت مشاهده ا<br>اسیا<br>اسیا<br>اسیا<br>اسیا<br>اسیا<br>اسیا<br>اسیا<br>اس                                                                                                    |

|            |           | V                  |                   |                         |                         |                               | خروج                                | نز عبور   تکمیل پروفایل<br>ی اسلامی ایـران | فوش آمدید ا تغییر رہ<br>بیانی مہدور |
|------------|-----------|--------------------|-------------------|-------------------------|-------------------------|-------------------------------|-------------------------------------|--------------------------------------------|-------------------------------------|
|            | Q English | ئبت نام ازمون زبان | افت سوالات متداول | خدمات گزارش <i>پ</i> رد | تباط با پشتیبانی ساعانه | میز خدمت ار                   | 🔳 کارتایل                           | وم تحقیقاتوفتاوری<br>، امبور دانشجوییان    | المناجع المراجعة                    |
|            |           |                    |                   |                         |                         |                               |                                     |                                            |                                     |
|            |           |                    |                   |                         |                         |                               |                                     | 9                                          | تكميل ثبت نام متقاضى                |
| اليد<br>ال |           | طع تحمينى          |                   |                         | دمینی                   |                               |                                     | ىدە                                        |                                     |
|            |           |                    | -                 |                         |                         |                               |                                     | Audou SulS officiation                     |                                     |
|            |           |                    |                   |                         |                         |                               |                                     |                                            |                                     |
|            |           |                    | 1.12              | . 1                     |                         |                               | . P. D.A. I. A.*                    |                                            |                                     |
|            |           | × ×                | وصعيت ناهل        | مەن                     | שנייט שוש               |                               | سمارة سناسامه                       |                                            | ەم پدر                              |
|            |           |                    |                   |                         |                         | سعيت نظام وظيفه               | * e6                                | ، ایثارگری                                 | * وضعیت شاهد و                      |
|            |           |                    |                   |                         | × ×                     |                               | )(*                                 |                                            |                                     |
|            |           |                    |                   |                         |                         |                               |                                     | وظيفه                                      | تصوير مدرک نظام                     |
|            |           |                    |                   |                         |                         |                               |                                     |                                            |                                     |
|            |           |                    |                   |                         |                         |                               |                                     |                                            |                                     |
|            |           |                    |                   |                         | تا آپلود شود            | بد و رها کنید :<br>0.3 مگابیت | ین قسمت بکشی<br>حداکثر سایز فایل: ا | فا <mark>ی</mark> ل خود را به ا            |                                     |
|            |           |                    |                   |                         |                         |                               |                                     |                                            |                                     |
|            |           |                    |                   |                         |                         |                               |                                     |                                            |                                     |
|            |           |                    |                   |                         |                         |                               |                                     | G                                          | بعدی قبل                            |

در صورت خالی بودن فیلدهای اجباری و وجود مغایرت در اطلاعات ورودی سیستم از ثبت درخواست جلوگیری می کند و موارد خطا را در بالای صفحه نمایش می دهد.

## مرحله دوم:

پس از تکمیل مرحله اطلاعات تکمیلی وارد فرم مشخصات اطلاعات تحصیلی می شوید. در این فرم باید اطلاعات مقاطع تحصیلی به شرح زیر در سامانه ثبت شود:

ثبت مقطع دبیرستان (پیش دانشگاهی): اطلاعات این مقطع حسب آخرین مدرک دریافتی از مقطع دبیرستان (پیش دانشگاهی) باید ثبت شود. تصویر زیر یک نمونه ثبت شده برای مقطع دبیرستان (پیش دانشگاهی) می باشد. در این مرحله نیاز به بارگذاری هیچ

| شنبه، ۱۹ام اردیبهشت |           |              |               |              |       |                 |                     |                                      | 4,055                      | تكميل پروفايل     | تغيير رمز عبور                     | خوش آمديد        |  |
|---------------------|-----------|--------------|---------------|--------------|-------|-----------------|---------------------|--------------------------------------|----------------------------|-------------------|------------------------------------|------------------|--|
|                     | Q, Englis | آزمون زبان h | سوالات متداول | گزارش پرداخت | خدمات | پشتیبانی سامانه | ت ارتباط با         | تایل میزخدم                          | 5,15 🏫                     |                   | میں ایران<br>بلایتریکی<br>التحویات |                  |  |
|                     |           |              |               |              |       | * شهر محل تحصيز |                     |                                      | * استان                    |                   | مصيلى                              | * مقتلع ت        |  |
|                     |           |              |               |              |       | مشهد            | * X                 | رضوى                                 | خراسان ر                   | * ×               | نشگاهی                             | پیش دا           |  |
|                     |           |              |               |              |       |                 |                     | <u>مى</u> لى                         | * رفته تح                  | شگاهی             | ستان/مرکزپیش داد                   | * نام دبير       |  |
|                     |           |              |               |              |       |                 | * X                 | ωb                                   | علوم تجر                   |                   | ندان قفلی                          | شاهدخ            |  |
|                     |           |              |               |              |       |                 |                     | یان تحصیل                            | * تاريخ پار                |                   | روع به تحصيل                       | a byu *          |  |
|                     |           |              |               |              |       |                 |                     | 1397                                 | 7/03/31                    |                   | 1396                               | 07/01            |  |
|                     |           |              |               |              |       |                 |                     |                                      |                            |                   |                                    | معدل             |  |
|                     |           |              |               |              |       |                 |                     |                                      |                            | ل. معدل خود را به | باشتن ایشار در معد                 | 14,18<br>در مورت |  |
|                     |           |              |               |              |       |                 |                     |                                      |                            |                   | ۹۰۷ اواردکنید                      | این شکل          |  |
|                     |           |              |               |              |       |                 |                     |                                      |                            | ى موقت            | ک تحصیلی / گواھ                    | تصوير مد         |  |
|                     |           |              |               |              |       | ود شود          | یا کنید تا آپا<br>ت | ↑<br>بکشید و رھ<br>فايل: 0.5 مکابايد | [<br>قسمت<br>مداکثر سایز ا | د را به این<br>*  | فایل خو                            |                  |  |
|                     |           |              |               |              |       |                 |                     |                                      |                            |                   | ک الالباری است                     | 1000             |  |

پس از وارد کردن اطلاعات به شکل فوق، ثبت اطلاعات مقاطع گذرانده و یا در حال تحصیل را از طریق انتخاب گزینه «افزودن مقطع جدید» وارد نمایید (کاردانی، کارشناسی ناپیوسته، کارشناسی پیوسته) پس از ثبت اطلاعات و بارگذاری مدارک درخواستی (مدرک دریافتی و کارنامه دوره تحصیلی گذرانده)، روی گزینه بعدی کلیک کنید. در صفحه جدید باز شده گزینه صحت اطلاعات وارد شده را تایید مینمایم را تیک بزنید و کد امنیتی را با در نظر گرفتن حروف کوچک و بزرگ وارد کرده و گزینه ارسال را کلیک کنید. (تصویر زیر)

| شنبه الام ارديبهشت ١٩٠٧ | <b>خوش آمدید</b> ۱ تغییر رمز عبور ۱ تکمیل پروفایل ۱ خروج                                 |
|-------------------------|------------------------------------------------------------------------------------------|
|                         | الاراني جمهـوري اسـلاسي ايـران<br>من كليل<br>هو يجاري سازسان اسور داشـجوبيان             |
|                         | تكسار ثبت تلم متقامي                                                                     |
|                         |                                                                                          |
|                         | * تطفا از صحت اطلاعات وارد شده اطمينان حاصل تماييد                                       |
|                         | صحت اظلاعات واردشده را تابید می نمایم 💟                                                  |
|                         | اطفا مقدار کد امنیتی زیر را وارد نمایید (کد امنیتی زیر به حروف بزرگ و کوچک حساس می باشد) |
|                         | Kg <sup>6</sup> @@# *                                                                    |
|                         | Кабереф                                                                                  |
|                         | ارسان هيلي                                                                               |
|                         | ىكارش : 1.18                                                                             |

به اطلاع کلیه دانش آموختگان کلیه مقاطع می ساند حسب بخشنامه سازمان امور دانشجویان وزارت عتف، فارغ التحصیلان پس از اتمام فرآیند فراغت از تحصیل در سامانه دانشجویی گلستان، برای دریافت کد صحت و صدور دانشنامه می بایست در سامانه یکپارچه سازمان امور دانشجویان (سجاد) ثبتنام نموده و پس از درج مقاطع تحصیلی از طریق منوی ویرایش پروفایل؛ از مسیر زیر برای ثبت درخواست کدصحت (تأییدیه تحصیلی) اقدام نمایند. بدیهی است صدور دانشنامه یا هر گونه تاییدیه فراغت از تحصیل صرفا منوط به دریافت کد صحت از طریق سازمان امور دانشجویان می باشد. راهنمای زیر فرآیند ثبت نام در سامانه سجاد را شرح خواهد داد. لطفا این فرآیند را به دقت مطالعه نمایید.

پس از ورود به سامانه سجاد و ورود نام کاربری و رمز خود، از طریق منوی زیر گزینه «دریافت تأییدیه تحصیلی را کلیک کنید:

|                                                                                                    | خدمات گزارش پرداخت سوالات متداول آزمون زبان <b>ثبت نام آزمون ز</b>         |
|----------------------------------------------------------------------------------------------------|----------------------------------------------------------------------------|
| الدار                                                                                                    | اداره کل بورس و اعزام دانشجویان                                            |
| لقار                                                                                                    | نظارت مردمی                                                                |
| اطلاعات یا موفقیت ذخیره شد.                                                                                                    | اداره کل امور دانشجویان داخل                                               |
| ادار<br>نکارش : 1.18                                                                                                    | ادارہ کل تربیت بدنی                                                        |
| lein                                                                                                    | اداره کل امور دانش آموختگان مشاهده لیست دانشگاه های معتبر                  |
| است                                                                                                    | فارجي<br>استعام کد محت                                                     |
|                                                                                                    | دریافت تاییدیه تحصیلی<br>کارنامه سلامت دانشجویان                           |
| . دره                                                                                                    | دریافت کدمیحت ارزشنامه های قدیمی<br>درخواست مجوز موسسه جذب<br>خارج از کشور |
| اطلاعات تماس                                                                                                    | دانشجوی بین المللی                                                         |
| شماره تماس میز خدمت سامانه سیّلا: 20190904484)<br>انشانی تهر از - مىدان فردوسی - خبانان انقلاب اسالامی- خبانان شهید موسوی (فرمیت |                                                                            |
| چنوبی)- پناک 27- سازمان امور دانشجویان                                                                                           |                                                                            |
| وب سایت سازمان: WWW.Saorg.ir                                                                                                    |                                                                            |

خدمات — اداره کل امور دانش آموختگان \_ دریافت تاییدیه تحصیلی

در مرحله بعد بایستی مقطع تحصیلی، نوع دانشگاه، رشته و..... خود را جهت دریافت کدصحت مدرک تحصیلی درج نمایید.

تاریخ شروع به تحصیل برای دانشجویانی که از مهرماه وارد دانشگاه شدهاند **۱ +/۷ +/سال ورود** ، و برای دانشجویانی که از بهمن ماه تحصیل خود را آغاز نمودهاند تاریخ **۱ +/۱۲/سال ورود** خواهد بود.

| مشخصات درخواست<br>خارج از ایران ( داخل ایران )<br>ن دیخ دنشگاه<br>* نام دانشگاه<br>* نام دانشگاه<br>* نام دانشگاه<br>* نام دانشگاه<br>* باغ<br>* باغ<br>* * باغ<br>* * * * * * | جمهوري اسلامي إمران<br>يا وارد تقويا تعليقا مواليري<br>بي سازمان ضور واشتحويان                   | کارتا                      | ارتابل میز                  | ندمت ارتباط با پش         | انی ساعانہ | فدمات | گزارش پرداخت    | سوالات متداول    | آژمون زیان       | فبت نام آزا                 | آزمون زبان                     | English       | c  |
|----------------------------------------------------------------------------------------------------|--------------------------------------------------------------------------------------------------|----------------------------|-----------------------------|---------------------------|------------|-------|-----------------|------------------|------------------|-----------------------------|--------------------------------|---------------|----|
| ارد ار ابران ۱ دان ان ان ان ان ان ان ان ان ان ان ان ان ا                                                                                                    | مشخصات درخواست                                                                                   |                            |                             |                           |            |       |                 |                  |                  |                             |                                |               |    |
|                                                                                                    | خارج از ایران 🔿 داخل ایران 🌒                                                                     |                            |                             |                           |            |       |                 |                  |                  |                             |                                |               |    |
| ، بــــــــــــــــــــــــــــــــــــ                                                                                                    | * نوع دانشگاه                                                                                    |                            | * نام داننا                 | گاه                       |            |       |                 |                  |                  |                             |                                |               |    |
| <ul> <li>منطع</li> <li>منطع</li></ul>                                                                                                    | 1                                                                                                | * ×                        | )(                          |                           |            |       |                 |                  |                  | * ×                         |                                |               |    |
| <ul> <li>× ×</li> <li>× ×</li> <li>× ×</li> <li>× ×</li> <li>* فرونعیت تحصیلی</li> <li>* فروز فرزش</li> <li>* ×</li> <li>× ×</li> <li>× ×</li> <li>× ×</li> <li>× ×</li> <li>× ×</li> <li>× ×</li> <li>* × ×</li> <li>× ×</li> <li>* × ×</li> <li>× ×</li> <li>* × ×</li> <li>* × × ×</li> <li>* × × ×</li> <li>* × × ×</li> <li>* × × ×</li> <li>* × × ×</li> <li>* × × ×</li> <li>* × × ×</li> <li>* × × ×</li> <li>* × × ×</li> <li>* × × ×&lt;</li></ul>                                                                                                    | * مقطع                                                                                           |                            | * رشته ت                    | صيلى                      |            |       | * گرایش تحصیل   | Ŀ                |                  |                             |                                |               |    |
| <ul> <li> <ul> <li></li></ul></li></ul>                                                                                                    |                                                                                                  | * ×                        |                             |                           |            | * ×   |                 |                  |                  |                             |                                |               |    |
| <ul> <li>× •</li> <li>× •</li></ul>                                                                                                    | * نوع دوره                                                                                       |                            | * شيوه ت                    | صیلی                      |            |       | * وضعيت تحصب    | لى               |                  | * نوع                       | نوع پذيرش                      |               |    |
| *تاریخ شروع به تحمیل * تاریخ فارغ التحصیلی * معدل<br>*مدرک دریافت شده از دانشگاه در این مقطع<br>دریافت کد صحت برای کوافی موقت × ۸<br>دریافت کد صحت برای کوافی موقت<br>دریافت کد صحت برای کوافی موقت<br>مدرک تحصیلی خود را دریافت ننمودم                                                                                                    |                                                                                                  | * ×                        | $\mathbb{D}($               |                           |            | * ×   |                 |                  |                  | • ×                         |                                |               |    |
| * مدرک دریافت شده از دانشگاه در این مقطع<br>دریافت کد صحت برای کواهی موانت * *<br>دریافت کد صحت برای دانشنامه<br>دریافت کد صحت برای گواهی موقت<br>مدرک تحصیلی خود را دریافت ننمودم                                                                                                    | * تاریخ شروع به تحصیل                                                                            |                            | * تاريخ ف                   | غ التحصيل <mark>ى</mark>  |            |       | * معدل          |                  |                  |                             |                                |               |    |
| دریافت کد صحت برای گواهی موقت * * *<br>دریافت کد صحت برای دانشنامه<br>دریافت کد صحت برای گواهی موقت<br>مدرک تحصیلی خود را دریافت ننمودم                                                                                                    | * مدرک دریافت شده از دانشگاه در این مقطع                                                         |                            |                             |                           |            |       |                 |                  |                  |                             |                                |               |    |
| دریافت کد صحت برای دانشنامه<br>دریافت کد صحت برای دانشنامه<br>دریافت کد صحت برای گواهی موقت<br>مدرک تحصیلی خود را دریافت ننمودم                                                                                                    | دریافت گذ محت برای گواهی موقت                                                                    | * ×                        | 0                           |                           |            |       |                 |                  |                  |                             |                                |               |    |
| دریافت کد محت برای دانشنامه<br>دریافت کد محت برای گواهی موقت<br>مدرک تحصیلی خود را دریافت نیمودم                                                                                                    | I)                                                                                               |                            | (                           |                           |            |       | * بارگذاری فایا | ں گواهی موقت / د | انشنامه          |                             |                                |               |    |
|                                                                                                    | دریافت کد صحت برای دانشنامه<br>دریافت کد صحت برای گواهی موقت<br>مدرک تحصیلی خود را دریافت ننمودم |                            | •                           |                           |            |       |                 |                  |                  | <b></b>                     | 1                              |               |    |
|                                                                                                    |                                                                                                  | -                          | Ш                           | -                         |            |       |                 |                  |                  | <u> </u>                    | Ľ                              | _             |    |
| فایل خود را به این قسمت بکشید و رها کنید تا اپلود شود فایل خود را به این قسمت بکشید و رها کنید تا اپلود شود مد<br>حداکثر سایز فایل: 03 مگابیت حداکثر سایز فایل: 03 مگابیت مداکثر سایز فایل: 03 مگابیت مداکثر سایز فایل: 03 مگابیت                                                                                                    | فایل خود را به این<br>م                                                                          | ین قسمت ب<br>حداکثر سایز ا | ت بکشید و<br>یز فایل: 0.3 م | ِها کنید تا آپلود<br>بایت | نود        |       |                 | فایل خو          | د را به این<br>م | قسمت بکش<br>اکثر سایز فایل: | کشید و رها ک<br>یل: 0.3 مکابیت | ید تا آپلود ش | ود |

- نوع دانشگاه «دولتی وزارت علوم» انتخاب شود.

-نام دانشگاه «دانشگاه شهید مطهری» انتخاب شود.

-مقاطع تحصیلی در دانشگاه شهید مطهری بصورت: «کارشناسی پیوسته، کارشناسی ارشد ناپیوسته، دکتری تخصصی ناپیوسته» میباشد.

-نوع دوره «روزانه یا نوبت دوم (شبانه)» براساس پذیرش هر دانشجو

-شیوه تحصیلی «حضوری» ، برای مقطع کارشناسی «آموزشی یا آموزش محور» و برای مقاطع کارشناسی ارشد و دکتری «آموزشی-پژوهشی» درج شود.

-وضعيت تحصيلي «فارغالتحصيل»

-نوع پذیرش بر اساس ورود هر دانشجو ممکن است متفاوت باشد «از طریق آزمون سراسری» و در مواردی «از طریق آزمون اختصاصی»

- تاریخ شروع به تحصیل برای دانشجویانی که از مهرماه وارد دانشگاه شدهاند **۱ +/۷ +/سال ورود** ، و برای دانشجویانی که از بهمن ماه تحصیل خود را آغاز نمودهاند تاریخ **۱ +/۱۲/سال ورود** خواهد بود.

-تاریخ فراغت از تحصیل را میتوانید از سامانه گلستان، اطلاعات جامع دانشجو، آخرین وضعیت تحصیلی، **تاریخ پایان کار**، مشاهده نموده و در سامانه سجاد ثبت نمایید. (مشابه تصویر زیر برای یک نمونه دانشجو). از درج تاریخ نامه مجوز بعنوان تاریخ فراغت از تحصیل خودداری نمایید.

-معدل کل را از اطلاعات جامع دانشجو و قسمت «معدل کل» درج نمایید.

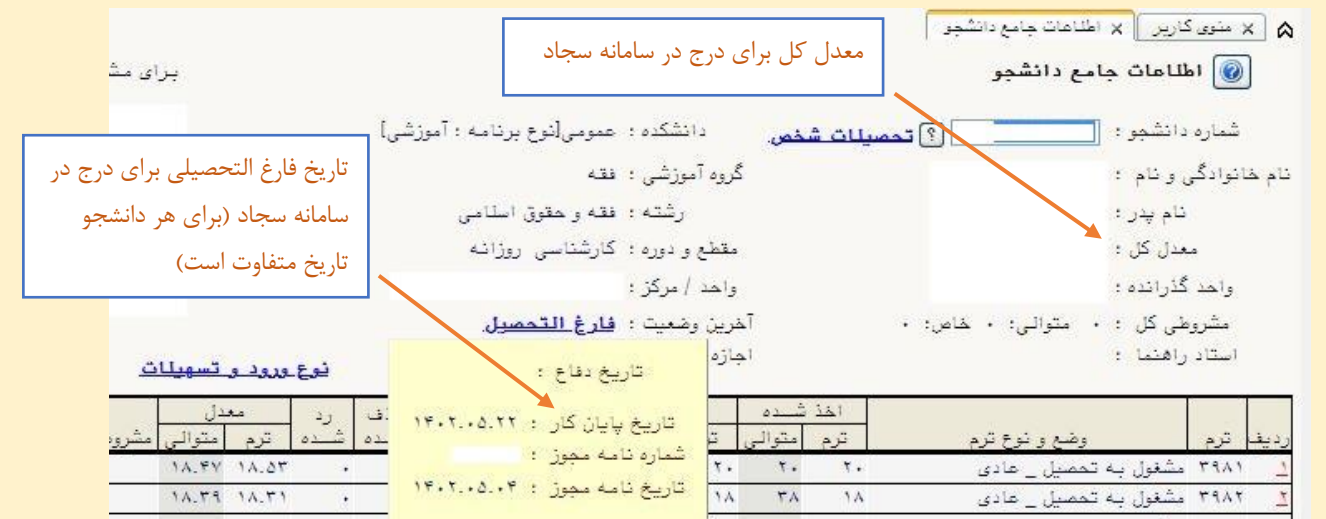

-در صورتی که در قسمت آخرین وضعیت «فارغالتحصیل» را مشاهده نمودید میتوانید در سامانه سجاد نسبت به ثبت درخواست اقدام نمایید و در غیر اینصورت از ثبت درخواست خودداری نمایید.

- در قسمت «مدرک دریافت شده از دانشگاه در این مقطع» گزینه «مدرک تحصیلی خود را دریافت ننمودم» را انتخاب نمایید.

| بل میز خدمت ارتباط با پشتیبانی سامانه | مات گزارش پرداخت سوالات متداول آزه                                                                                                    | Q English ازمون زبان                                                                                                    |                                                                                                    |
|---------------------------------------|----------------------------------------------------------------------------------------------------|----------------------------------------------------------------------------------------------------|----------------------------------------------------------------------------------------------------|
|                                       |                                                                                                    |                                                                                                    |                                                                                                    |
| * نام دانشگاه                         |                                                                                                    |                                                                                                    |                                                                                                    |
|                                       |                                                                                                    | *                                                                                                    |                                                                                                    |
|                                       |                                                                                                    |                                                                                                    |                                                                                                    |
|                                       |                                                                                                    |                                                                                                    |                                                                                                    |
| * شيوه تحصيلی                         | * وضعیت تحصیلی                                                                                                    | * نوع پڌيرش                                                                                                    |                                                                                                    |
| موزشى پژوهشى                          | فارغ التحصيل                                                                                                    | × × (1 dab lau                                                                                                    |                                                                                                    |
| * تاريخ فارغ التحصيلى                 | تعداد ترم تحصیلی                                                                                                    | * معدل                                                                                                    |                                                                                                    |
| 1                                     | 2                                                                                                    |                                                                                                    |                                                                                                    |
|                                       |                                                                                                    |                                                                                                    |                                                                                                    |
|                                       |                                                                                                    |                                                                                                    |                                                                                                    |
|                                       |                                                                                                    |                                                                                                    |                                                                                                    |
|                                       |                                                                                                    |                                                                                                    |                                                                                                    |
|                                       |                                                                                                    |                                                                                                    |                                                                                                    |
| ن بزرگ و کوچک حساس می باشد)           |                                                                                                    |                                                                                                    |                                                                                                    |
|                                       |                                                                                                    |                                                                                                    |                                                                                                    |
|                                       |                                                                                                    |                                                                                                    |                                                                                                    |
|                                       | رتایل میز خدمت ارتباط با پشتیبانی سامانه خدم<br>* نام دانشگاه<br>* فیره تحصیلی<br>* آموزش بازهشی × *<br>* تاریخ قرغ اتحصیلی<br>* رید مرکز ویچک جساس می باشد) | رتبلن مر خدمت (تباط با یشتیبانی سامانه حدمات گرارش پرداخت موالات متداول<br>* نام دانشگاه<br>* فیوه تحصیلی<br>* آموارش بازوشش * * فارغ انتحسیل<br>* تاریخ فارغ انتحسیلی<br>تعداد ترم تحصیلی<br>تیداد ترم تحصیلی<br>میاریخ و کوچک خساس می باشد) | رتبلن میز خدمت (تباط با پشتیبانی سامانه خدمات گرارش پرداخت سوالات متداول آرمون زبان (مون زبان )<br>* "تام دانشگاه<br>* فیوه تحصیلی * وقع پذیرش<br>* آموزش بزوهش × * قرع انتخاب * از طریه است<br>* آموزش بزوهش × * قرع انتخاب * از طریه است<br>* تاریخ قرغ انتخابی تعداد ترم تحصیلی * * ( طریه است<br>* تاریخ قرغ انتخابی * معدل<br>* تاریخ قرغ کرچک خصاص می باشد) |

پس از وارد کردن کد امنیتی و کلیک روی گزینه ارسال شما به صفحه پرداخت بانک منتقل و با استفاده از همه کارت های شتابی دارای رمزدوم، مبلغ ذکر شده را به حساب سازمان امور دانشجویان واریز مینمایید. بعد از پرداخت روی گزینه تکمیل فرآیند کلیک نمایید. پیغام تایید به شکل تصویر زیر (همراه با کد پیگیری منحصر به فرد برای هر دانشجو) نمایش داده خواهد شد.

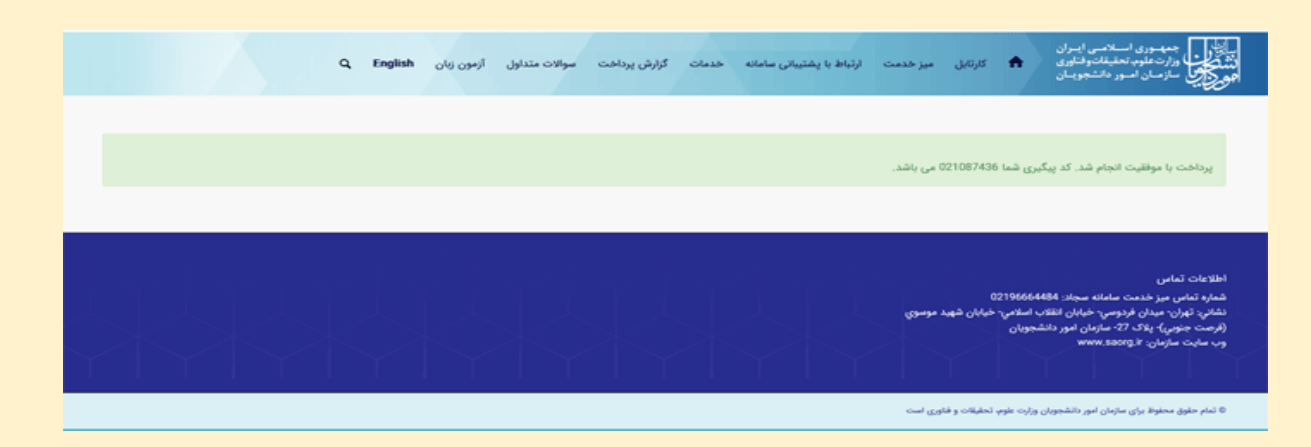

\* اگر دانش آموخته مقطع کارشناسی ارشد یا دکتری هستید، ابتدا باید برای مقاطع تحصیلی پایین تر طبق دستور العمل بیان شده در قبل کد صحت دریافت نمایید. پس از دیافت کد صحت برای مقاطع قبلی (کارشناسی یا کارشناسی ناپیوسته یا کارشناسی ارشد) مجددا طبق دستور العمل مراحل قبل، برای ثبت اطلاعات مقطع تحصیلی مربوطه اقدام نمایید. در مرحله ثبت برای مقطع کارشناسی ارشد یا دکتری به دادههای زیر نیاز دارید:

> – شناسه ثبت پایان نامه در سامانه ثبت ایرانداک – فایل رسید ثبت پایان نامه در سامانه ثبت ایرانداک – کد رهگیری، گواهی و میزان درصد همانند جویی در سامانه همانند جوی ایرانداک –ریز نمرات تایید شده مقطع تحصیلی مورد درخواست –گواهی موقت یا دانشنامه مقطع مورد درخواست

در صورت بروز هرگونه مشکل در ثبت درخواست میتوانید از طریق درج تیکت در سامانه سجاد و یا تماس با شماره تلفنهای ذکر شده در سامانه سجاد، با کارشناسان پشتیبان ارتباط برقرار نمایید.

\*در صورت فراموشی رمزعبور از طریق گزینه مربوطه میتوانید نسبت به

بازیابی رمز و یا ورود از طریق درگاه دولت من اقدام نمایید.

|    | کد ملی یا نشانی ایمیل                                       |
|----|-------------------------------------------------------------|
| 1  | (1)                                                         |
| a. |                                                             |
|    | رمز                                                         |
|    | • 🔋                                                         |
|    | اطفا مقدل کد امنیت بند، را مارد نمایید (کد امنیت بند به صرف |
|    | بزرگ و کوچک حساس می باشد)                                   |
|    | ° f a F @P                                                  |
|    | I B. F. A                                                   |
|    |                                                             |
|    |                                                             |
|    | ورود                                                        |
|    | Contracts to the Manual                                     |
|    | 0                                                           |
|    | نامېنويسى رمزتان را گم كردمايد؟                             |
|    |                                                             |
|    | → بازگشت به سامانه جامع امور کانشجویان (سجاد)               |
|    |                                                             |

مدیریت امور آموزشی دانشگاه شهید مطهری